## Seitenstruktur und Sitemap-Editor

Die Seiten werden mit dem Sitemap-Editor verwaltet und in der "Sitemap" angezeigt.

Die Sitemap ist vergleichbar mit den **Ordnern** in einem Dateiverzeichnis, *mit/ohne* **Unterordner**.

Die oberste Ebene bildet der Ordner der Kirchengemeinde, darin liegen **Seiten a**, z.B. die Home-Seite, und **Navigationsebenen**, die wie **Unterordner** eine neue Ebene mit Seiten und ggf. Unerordnern bilden (⊞ = Ordner zugeklappt; ⊟ = Ordner geöffnet).

## • Neue Navigationsebene (Ordner/Unterordner) einfügen

| (1)<br>(2) | <ul> <li>Schnellstart » zeigt das Editor-Menü</li> <li>Sitemap » öffnet den Sitemap-Editor</li> <li>Sitemap © I V E ERZELSTUM KÖLN E I V E</li> </ul>                                                                                                    | Setereditor<br>The set of the set of the set o |
|------------|----------------------------------------------------------------------------------------------------|----------------------------------------------------------------------------------------------------|
|            | Schulungsder / Ressourcen hr/ [de] Galerien  Ressourcen hr/ [de] Galerien  St1: Westart. Kategorien  Nordauing kehr/fabeanen  Schulung kehr/fabeanen  Schulung kehr/fabeanen/  Schulung kehr/fabeanen/  Schulung | Hinweis:<br>» [Sitemap] setzen!<br>falls nicht die Sitemap gezeigt wird.                                                                                                    |
| (3)<br>(4) | <b>*</b> » Fenster mit Seiten-Typen öffnen<br>Funktionsseiten » auswählen                                                                                                    | Sitemap O Dealisation Pealisation Contribution Sector United Lts                                                                                                    |
| (5)        | Symbolleiste in der Zeile <b>Navigationsebene</b> anzeigen                                                                                                    | Novigationebene Kin Novigationebene Kin Novigationebene direkt zu sehem ersten Untereinnag verlink.                                                                                                    |
| (6)        | Navigationsebene an die Position des neuen Unterordner z      Jogendiche     Jogendiche        | ziehen (drag & drop)                                                                                                    |
| (7)        | » page durch den Ordnernamen ersetzen                                                                                                    |                                                                                                    |
| (8)        | ENTER       > Exachsene         >> Exachsene                                                                                                    | Hinweis:<br>Erst durch [Seite erstellen] in diesem<br>Ordner (siehe B.8) bekommt die<br>neue Ebene das Ordnersymbol 🖽!                                                                                                    |

(9) » Seite im neuen Ordner anlegen, siehe B.8 ab Schritt (4)

ACHTUNG: die **erste** neu angelegte Seite in dem neuen Ordner mit dem Arbeitstitel *page* wird erst nach Aufklappen des neuen Ordners mit 🕀 sichtbar!

Beim Aufruf einer Navigationsebene wird automatisch die erste Seite angezeigt !